# 2019/08/01 Ver.11 工務店様用マニュアル

## 一般社団法人 地盤対策協議会のホームページか URLからログインする方法

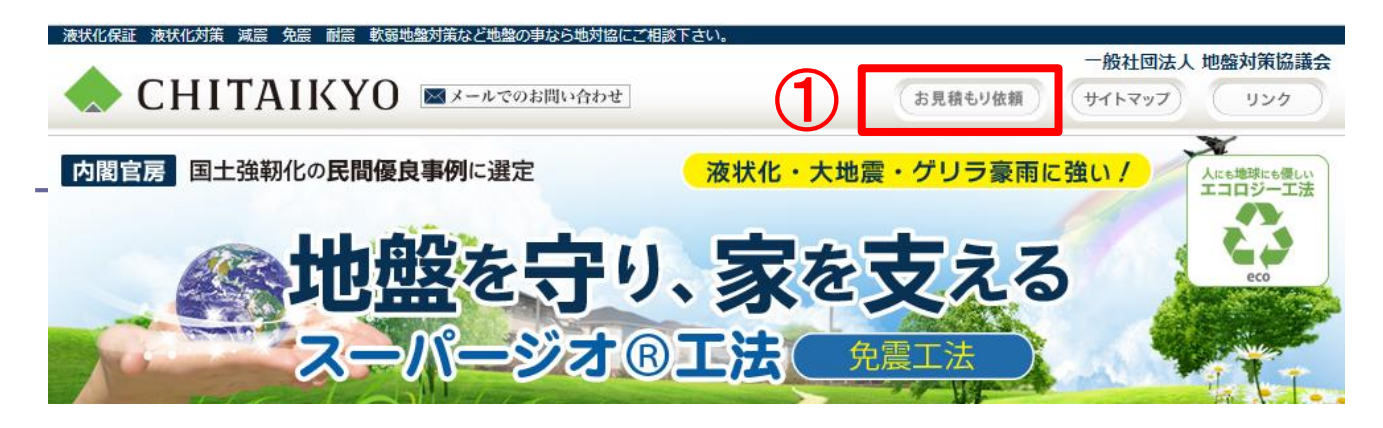

## ( http://www.chitaikyo.or.jp/ )

## ①の上記URLまたは、右上のお見積もり依頼をクリックします

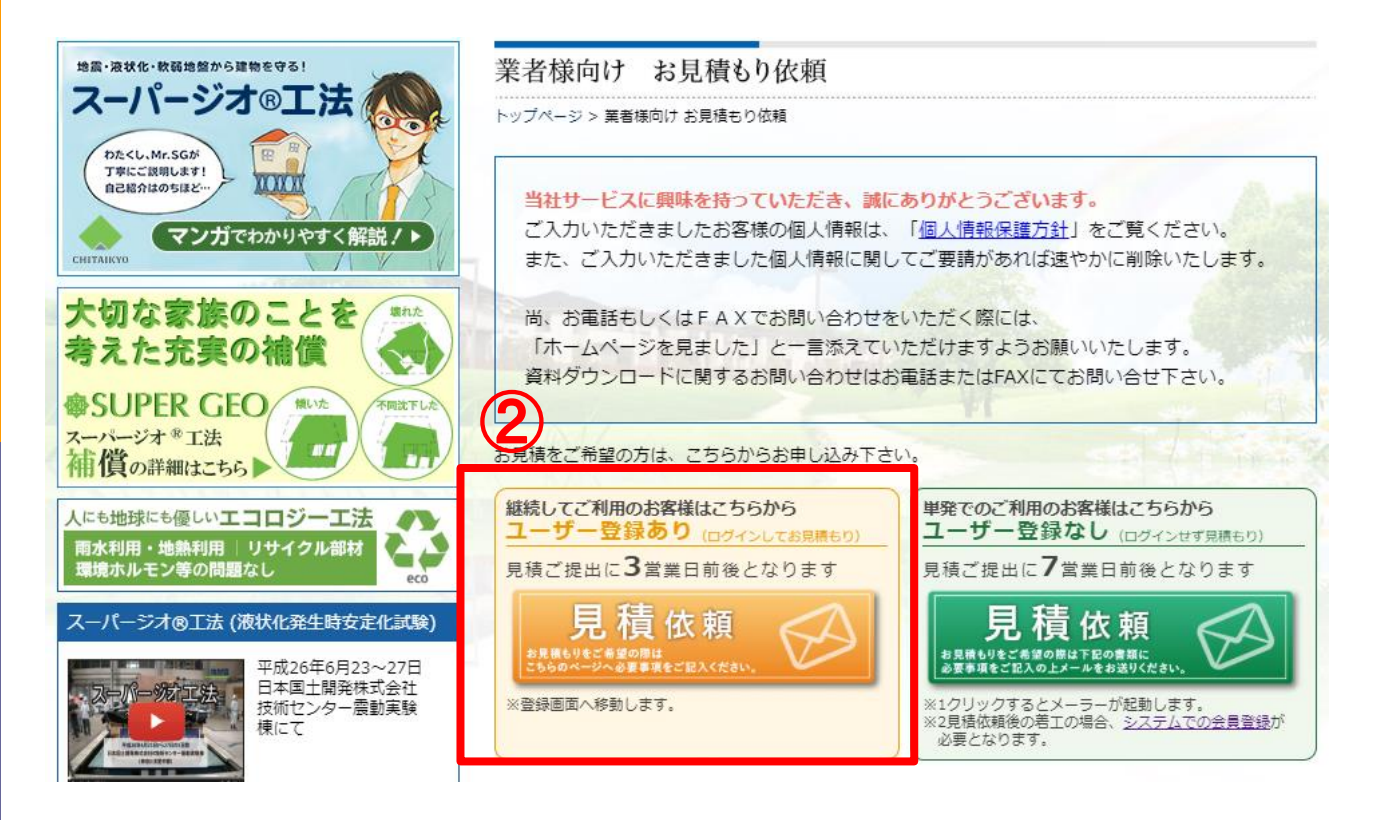

#### ②のユーザー登録ありの見積依頼をクリックします

#### ログイン前選択画面 (ログイン画面兼用)

案件管理システム

小中大

ログイン/会員登録選択

| 仮登録がお済みの方はこちら             | 案件管理システムについて                                                                                                    |
|---------------------------|----------------------------------------------------------------------------------------------------|
| メールアドレス                   | 案件管理システムについての説明・注意事項が入ります。案件管理<br>についての説明・注意事項が入ります。案件管理システムについての<br>注意事項が入ります。案件管理システムについての説明・注意事項が               |
| yobi1@chitaikyo.or.jp     | र<br>र                                                                                                    |
| パスワード                     | 案件管理システムについての説明・注意事項が入ります。案件管理<br>についての説明・注意事項が入ります。案件管理システムについての<br>注意事項が入ります。案件管理システムについての説明・注意事項が               |
|                           | र्च.                                                                                                    |
|                           | タイン<br>案件管理システムについての説明・注意事項が入ります。案件管理シ<br>についての説明・注意事項が入ります。案件管理システムについての<br>注意事項が入ります。案件管理システムについての説明・注意事項が<br>す。 |
| 仮登録がお済みでない(初めて)の方 会員登録画面へ | 案件管理システムについての説明・注意事項が入ります。案件管理<br>についての説明・注意事項が入ります。案件管理システムについての<br>注意事項が入ります。案件管理システムについての説明・注意事項が<br>す。         |
| お問い合わせ(質問)                | 案件管理システムについての説明・注意事項が入ります。案件管理<br>についての説明・注意事項が入ります。案件管理システムについての<br>注意事項が入ります。案件管理システムについての説明・注意事項が<br>す。         |
| お問い合わせ                    | 案件管理システムについての説明・注意事項が入ります。案件管理<br>についての説明・注意事項が入ります。案件管理システムについての<br>注意事項が入ります。案件管理システムについての説明・注意事項が               |

①初めてのお取引の場合、仮登録をして頂く必要がありますので、 黄色のボタン(会員登録画面へ)をクリックします。 ※初回のみ

会員登録画面で仮登録がお済みの場合は、会員登録時のメール アドレスとパスワードをご入力の上、青色のログインボタンをクリッ クします。 ※ログインパスワードは6文字以上12文字以内の半角英数字

管理画面トップ

| スタッフID                                        | スタッフ名       | 法人名                  | 所属(部署)              | 携帯番 | 号 住所 | 検査員 | 資格 | 編集/削除 |
|-----------------------------------------------|-------------|----------------------|---------------------|-----|------|-----|----|-------|
| <ul> <li>補償期限からり</li> <li>物件名/最終物件</li> </ul> | 「月を切ったす     | <u>そ件を表示し</u><br>物件所 | <u>しています。</u><br>在地 | 担当者 | ステー  | ータス | 補  | 償期限 ▼ |
|                                               |             | and the second       |                     |     |      |     |    |       |
| <u> </u>                                      | ¢=          |                      |                     |     |      |     |    |       |
| 新規物件登                                         | 録           |                      |                     |     |      |     |    |       |
| 新規物件登<br>(コピー機能に)                             | 録<br>ついて、基本 | 青報のみの                | 複製となりま              | ます。 |      |     |    |       |

o

新規物件登録から、新規物件登録をしていきます。 管理画面の

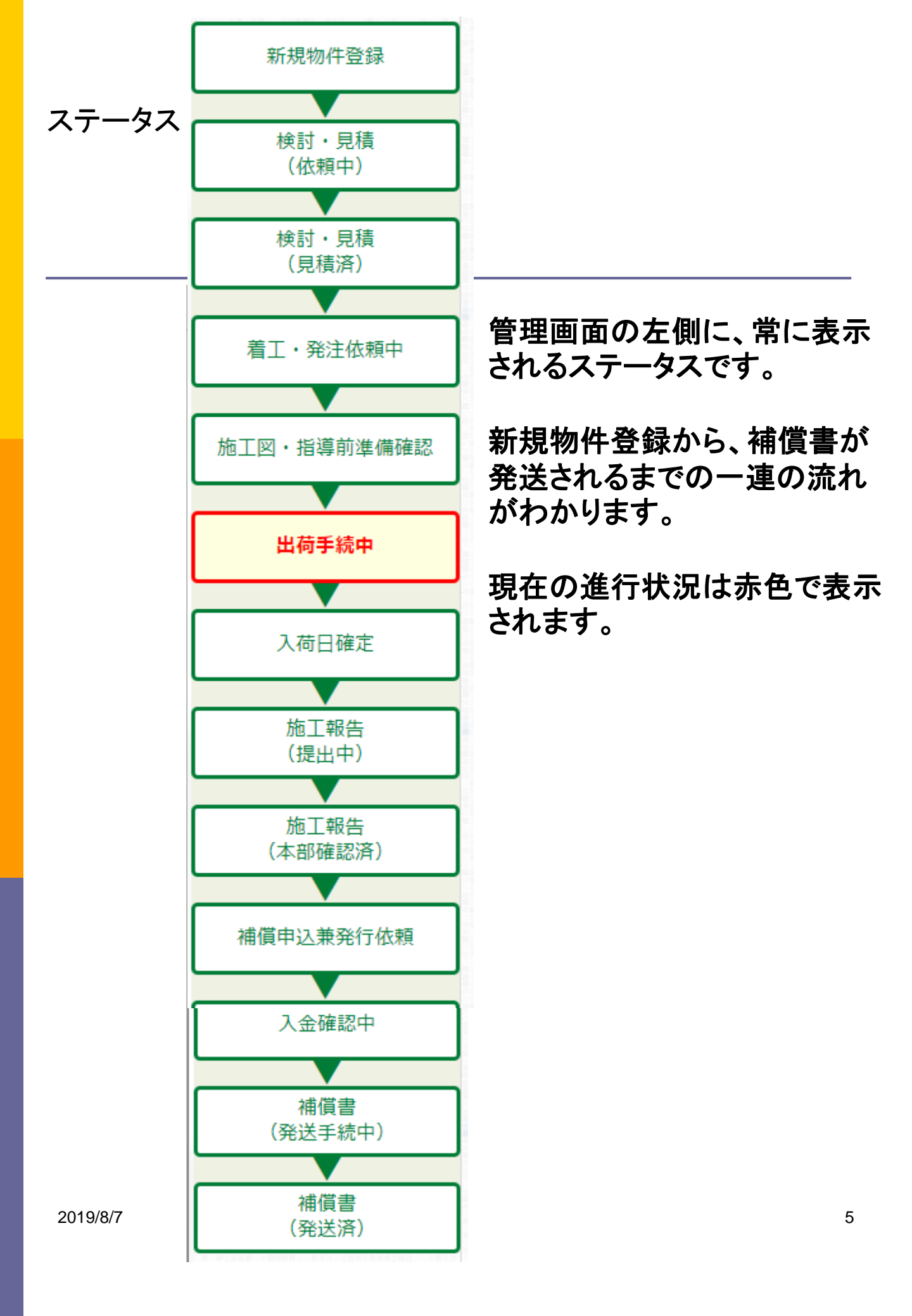

#### 新規物件登録\_基本情報

#### 新規物件登録

工務店サンプル /

基本情報を閉じる

※は入力必須項目です。

|                         | 物件基本情報                                                                                                    |
|-------------------------|----------------------------------------------------------------------------------------------------|
| 物件名 ※                   | 松下テスト                                                                                                    |
| 物件所在地                   | <ul> <li>〒 110 - 0015 都道府県: 東京都 ▼</li> <li>市区町村: 台東区 ▼ 番地等: 東上野1-6-8</li> <li>所在地入力後GoogleMAPを開く</li> </ul>                                          |
| GoogleMAP               | ※GoogleMAPのURLが分かる場合は入力してください。                                                                                                    |
| 緯度・経度                   | 緯度/経度: 35.708003, 139.780171<br>※緯度と経度はカンマ(、)で区切って入力してください。                                                                                          |
| 物件所在地<br>(最終確定)         | <ul> <li>〒 - 都道府県: ▼</li> <li>市区町村: ▼ 番地等: </li> <li>所在地入力後GoogleMAPを開く</li> </ul>                                                                   |
| 見積担当者情                  | 担当者選択     ▼       担当者名                                                                                                    |
| 载                       | 担当者メールアドレス 担当者の新規登録を依頼する ※プルダウンにない担当者を選択肢に入れたい場合は、「担当者の新規登録を依頼する」にチェックを入れて、追加したい担当者名・担当者電話番号・担当者メールアドレスを入力してください。                                    |
| <b>依頼内容 ※</b><br>※複数選択可 | <ul> <li>■ 地盤調査依頼をする(※費用は本部へお問い合わせ下さい。)</li> <li>✓ スーパージオ(SG)の見積を依頼する</li> <li>■ スマート型枠(SK)の見積を依頼する</li> </ul>                                       |
| ,                       | 担当情報                                                                                                    |
| 見積宛名<br>(工務店様等<br>名)    | <ul> <li>×▼</li> <li>□ 見積宛名(工務店様等名)の新規登録を依頼する</li> <li>※見積宛名が選択肢に含まれていない場合は、「見積宛名(工務店様等名)の新規登録を依頼する」にチェックを入れて、その他備考欄に会社名、代表電話番号を入力してください。</li> </ul> |
| その他備考                   |                                                                                                    |
|                         | 確認画面へ                                                                                                    |

#### 物件の緯度・経度

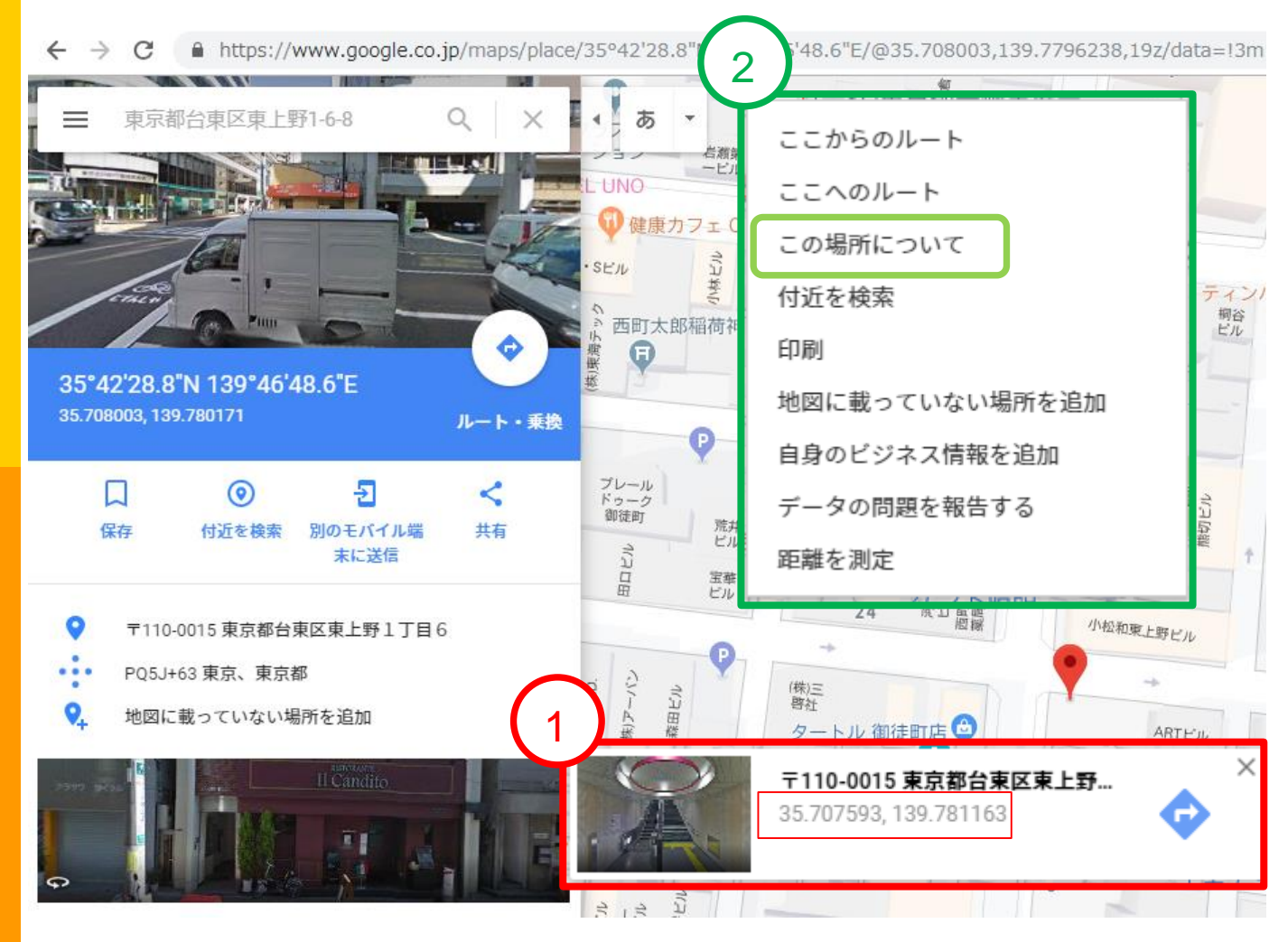

#### 【物件基本情報に入力する、緯度・経度の調べ方】

①基本情報タブで物件所在地の<u>所在地入力後Googleマップ</u> <u>を開く</u>をクリック

②地図上の物件所在地を左クリック

③①住所下の数字が緯度経度なので、赤枠数字をコピー

もしくは・・・

①上に同じ ②地図上の物件所在地を右クリック ③②の表示が出るので、この場所についてをクリック ④緯度経度をドラックしてコピーする

#### 新規物件登録画面

#### 新規物件登録

※は入力必須項目です。

| 物件基本情報                  |                                                                                                    |                                                                                                    |  |  |  |  |
|-------------------------|----------------------------------------------------------------------------------------------------|----------------------------------------------------------------------------------------------------|--|--|--|--|
| 物件名 ※                   | 松下テスト                                                                                                    |                                                                                                    |  |  |  |  |
| 物件所在地                   | 110 - 0015 都道府県:東京都<br>区町村:台東区 番地等:東上野1-6-8                                                                                    |                                                                                                    |  |  |  |  |
| GoogleMAP               |                                                                                                    |                                                                                                    |  |  |  |  |
| 緯度・経度                   | 35.708003, 139.780171                                                                                                    |                                                                                                    |  |  |  |  |
|                         | 松下 鮎美                                                                                                    |                                                                                                    |  |  |  |  |
|                         | 担当者名                                                                                                    | 松下 鮎美                                                                                                    |  |  |  |  |
| 見積 <b>担当者</b> 情報        | 担当者電話番号                                                                                                    | 090-000-0000                                                                                                   |  |  |  |  |
|                         | 担当者メールアドレス                                                                                                    | XXX@XXX.co.jp                                                                                                  |  |  |  |  |
|                         |                                                                                                    | ,                                                                                                    |  |  |  |  |
| <b>依頼内容 ※</b><br>※複数選択可 | <ul> <li>■ 地盤調査依頼をする(※費用は本部へお問(</li> <li>         スーパージオ(SG)の見積を依頼する     </li> <li>         スマート型枠(SK)の見積を依頼する     </li> </ul> | <ul> <li>□ 地盤調査依頼をする(※費用は本部へお問い合わせ下さい。)</li> <li>☞ スーパージオ(SG)の見積を依頼する</li> <li>□ スマート型枠(SK)の見積を依頼する</li> </ul> |  |  |  |  |
|                         | 担当情報                                                                                                    |                                                                                                    |  |  |  |  |
| 見積宛名<br>(工務店様等名)        | 工務店サンプル<br>回見積宛名(工務店様等名)の新規登録を依                                                                                                | な頼する                                                                                                    |  |  |  |  |
| その他備考                   |                                                                                                    |                                                                                                    |  |  |  |  |
|                         | 登録 戻る                                                                                                    |                                                                                                    |  |  |  |  |

確認画面へボタンクリック後の登録画面です。

#### 入力内容を確認後登録ボタンをクリックします。

内容を変更したい場合は、戻るボタンをクリックします。

#### 物件検索画面(検索後)

| 物件あいまい<br>検索 |                                                                                                    |       |
|--------------|----------------------------------------------------------------------------------------------------|-------|
| 物件所在地        | 東京都                                                                                                    |       |
| 作成日          | <ul> <li>▼ 年 ▼ 月 ▼ 日 箇 クリア ~ ▼ 年 ▼ 月</li> <li>クリア</li> </ul>                                                                                                    | ▼ 日 🛗 |
| 現場立会確定<br>日  | ・     ・     ・     ・     ・     ・     ・     ・     ・     ・     ・     ・     ・     ・     ・     ・     ・     ・     ・     ・     ・     ・     ・     ・     ・     ・     ・     ・     ・     ・     ・     ・     ・     ・     ・     ・     ・     ・     ・     ・     ・     ・     ・     ・     ・     ・     ・     ・     ・     ・     ・     ・     ・     ・     ・     ・     ・     ・     ・     ・     ・     ・     ・     ・     ・     ・     ・     ・     ・     ・     ・     ・     ・     ・     ・     ・     ・     ・     ・     ・     ・     ・     ・     ・     ・     ・     ・     ・     ・     ・     ・     ・     ・     ・     ・     ・     ・     ・     ・     ・     ・     ・     ・     ・     ・     ・     ・     ・     ・     ・     ・     ・     ・     ・     ・     ・     ・     ・     ・     ・     ・     ・     ・     ・     ・     ・     ・     ・     ・     ・     ・      ・     ・     ・     ・ </th <th>• 🗄 🛗</th> | • 🗄 🛗 |
| 引渡日          | ・     ・     ・     日     「クリア ~     ・     ・     月       クリア     ・     ・     日     二     クリア ~     ・     ・     月                                                                                                    | • 🗄 🛗 |
| 依頼内容         | □ 調査 □ SG □ SK                                                                                                    |       |
|              | 検索                                                                                                    |       |

件数:1件

1ページ当たり: 100 「件

1

#### 新規物件登録

#### ※コピー機能について、基本情報のみの複製となります

| 物件名/最終物件        | 物件所在地                            | ステータス                  | 更新年月日 ▼                | 請求先         | 見積宛名(工務店様等) | 編集/削除      |
|-----------------|----------------------------------|------------------------|------------------------|-------------|-------------|------------|
| 松下テスト/松下テ<br>スト | <u>東京都台東区東上</u><br><u>野1-6-8</u> | 検討・見<br>積<br>(依頼<br>中) | 2018-10-31<br>17:19:51 | 工務店サン<br>プル | 工務店サンプル     | <u>コピー</u> |
| 物件名/最終物件        | 物件所在地                            | ステータス                  | 更新年月日 ▼                | 請求先         | 見積宛名(工務店様等) | 編集/削除      |

①は画面左側の物件進捗状況検索をクリックすると表示されます。 物件あいまい検索バー等に入力後、検索ボタンをクリックすると、 対象の物件情報が表示されますので、青字の物件所在地をクリッ クします。

#### 物件進捗状況 検討/見積タブ

| 物件情報( <u>メッセージ</u> ) | ㈱地耐協<br>工務店サンプル | 基本情報を開く |
|----------------------|-----------------|---------|
|                      | 松下テスト           |         |

検討/依頼見積 ≫

|                                 |                        | 検討/見積依                              | 瀬   |                            |  |  |  |  |  |
|---------------------------------|------------------------|-------------------------------------|-----|----------------------------|--|--|--|--|--|
| 物件名                             | 松下テスト                  |                                     |     |                            |  |  |  |  |  |
| 物件所在地                           | 東京都台東区東上野1-6-8         |                                     |     |                            |  |  |  |  |  |
| 補償会社名                           | スーパージオ補償               | スーパージオ補償 ▼<br>※こちらで選択しますと目詰まに加答されます |     |                            |  |  |  |  |  |
| 1.45 / <sup>10</sup> .45 of the | ※こちらで選択しますと見積書に加算されます。 |                                     |     |                            |  |  |  |  |  |
| 補價內谷                            | ☑ 叩盤佣俱 ☑ 3             | 兄爰禰愼 ☑ 次状化禰愼                        |     |                            |  |  |  |  |  |
| 搬入可能車両制<br>限                    | 2t車                    | 2t車                                 |     |                            |  |  |  |  |  |
| 時間指定便                           | □ 希望する<br>※別途料金がかか     | ります                                 |     |                            |  |  |  |  |  |
| 現況GL                            | 現況GL= KBM+3            | 00mm                                |     | 例)現況GL=KBM+300mm           |  |  |  |  |  |
| 設計GL ※                          | 設計GL= 現況GL             |                                     |     | 例)設計GL=KBM+300mm           |  |  |  |  |  |
| 地盤調査時 K B<br>M ※                | KBM=マンホール              | ,天端±0                               | 1   | 列)地盤調査測定時 K B M + 2 0 0 mm |  |  |  |  |  |
| 構造規模 ※                          |                        |                                     | 例)木 | 告3階建て、R C造 地下1階 地上2階建て など  |  |  |  |  |  |
| 用途 ※                            |                        |                                     | 例)戸 | 書住宅、共同住宅、店舗 など             |  |  |  |  |  |
| 検査員資格の有<br>無                    | ●あり ○なし                |                                     |     |                            |  |  |  |  |  |
|                                 | 未選択                    | ¥                                   |     |                            |  |  |  |  |  |
|                                 | 氏名                     | 松下 鮎美                               |     |                            |  |  |  |  |  |
| <b>梜</b> 宜貝 慎 報                 | 携帯番号                   | 090-000-0000                        |     |                            |  |  |  |  |  |
|                                 | メールアドレス                | XXX@XXX.co.jp                       |     |                            |  |  |  |  |  |
|                                 | 地盤調査データ                | (お持ちでない場合は近隣データ)                    |     |                            |  |  |  |  |  |

|| 地盤調査データ (お持ちでない場合は近隣データ)

#### 物件登録後、見積依頼をします。

必要事項を入力していきます。

| 物件進行 検討/見        | 捗状況<br>↓積タブ(約                                                                                                    | 売き)                                         |                                  |                           |                                  |                 |  |
|------------------|----------------------------------------------------------------------------------------------------|---------------------------------------------|----------------------------------|---------------------------|----------------------------------|-----------------|--|
|                  | 案内図 / 配置図                                                                                                    | 3 / 各階平面                                    | 図(建物のバラ                          | ンスを見る                     | のに必要です)                          |                 |  |
|                  | 基礎伏図(伏                                                                                                    | 図をお持ちで                                      |                                  | 夕基礎"か"                    | 布基礎"かご指示く#                       | ごさい)            |  |
|                  | 基礎断面図(さ                                                                                                    | お持ちでない                                      | 場合は参考断面                          | 図を添付して                    | こ下さい)                            |                 |  |
|                  | GL設定表記資料 (現況から盛土が必要な場合は必ず明記して下さい)                                                                                |                                             |                                  |                           |                                  |                 |  |
|                  | その他資料(意匠図・構造図・CAD図・他)                                                                                            |                                             |                                  |                           |                                  |                 |  |
| 必要添付書<br>類リスイ    | ここにファイル                                                                                                    | <i>、</i> をドラッグ(                             | してください                           |                           |                                  |                 |  |
| (1               | 各階平面図.pdf<br>案内図.pdf<br>配置図.pdf<br>基礎伏図・基礎<br>G L 設定表記.p<br>意匠図.pdf<br>構造図.pdf<br>※ファイルは圧<br>※1ファイル辺り<br>それ以上の容量 | 断面図.pdf<br>df<br>縮せずにその<br>)の最大ファ<br>の場合には、 | )ままドラッグし<br>イル容量は50ME<br>圧縮するなどし | てアップロ・<br>ほで、合計<br>て頂く必要; | ードして下さい。<br>ファイルの最大容量<br>がございます。 | ≣は100MBまでとなります。 |  |
| その他見積            | 🗌 必要                                                                                                    |                                             |                                  |                           |                                  |                 |  |
| 沈下検討書<br>依頼      | ■ 検討書を依頼<br>※着工にならな                                                                                              | iする<br>い場合は、検                               | 討書の作成費用                          | 10,000円                   | (税別)が発生いたし                       | します。            |  |
| 見積提出希<br>望期限     | 2018<br>・<br>年<br>※<br>混雑状況によ                                                                                    | 11 · 月<br>りご希望に添                            | 07 • 日 🛗<br>えない場合が有              | クリア<br>ります。               |                                  |                 |  |
| 特記事項             |                                                                                                    |                                             |                                  |                           | 12                               |                 |  |
|                  |                                                                                                    |                                             | 確認                               | 画面へ                       |                                  |                 |  |
| 見積/検討図           | 受信履歴                                                                                                    |                                             |                                  |                           |                                  |                 |  |
| 施工図作成及<br>日程を加味し | ひ資材発注の関<br>して着工/発注依頼                                                                                             | 係上、7営業<br>顔をかけてく                            | 日~10営業日を<br>ださい。                 | 要しますの                     | <del>.</del>                     |                 |  |
| 受信日              | 検討図                                                                                                    | 見積書/そ                                       | の他見積                             |                           | 依頼内容確認                           | 確認事項            |  |
| ※検討図添作<br>ー      | すで承認された検                                                                                                    | 討書が表示さ                                      | されます。ここに                         | 表示されて                     | いる検討図がクライ                        | (アントに公開されていま    |  |

必要添付書類を所定枠内にそのままドラッグします。 添付されたファイル名は、①のように枠の下に表記されます。 必要事項入力後、確認画面へボタンをクリックします。

## 物件進捗状況 検討-見積依頼タブ

(登録画面)

|                  | 検討/見積依頼                                                                                                    |  |  |  |  |  |
|------------------|----------------------------------------------------------------------------------------------------|--|--|--|--|--|
| 物件名              | 1234                                                                                                    |  |  |  |  |  |
| 物件所在地            | 東京都台東区東上野1-2                                                                                                    |  |  |  |  |  |
| 補償会社名            | スーパージオ補償<br>※こちらで選択しますと見積書に加算されます。                                                                                                    |  |  |  |  |  |
| 補償内容             | ☞ 地盤補償 🕑 免震補償 🕢 液状化補償                                                                                                    |  |  |  |  |  |
| 搬入可能車両制限         | 2t車                                                                                                    |  |  |  |  |  |
| 時間指定便            | 希望しない                                                                                                    |  |  |  |  |  |
| 現況GL             | 現況GL=KBM+300mm                                                                                                    |  |  |  |  |  |
| 設計GL             | 設計GL=KBM+300mm                                                                                                    |  |  |  |  |  |
| КВМ              | KBM=地盤調査測定時KBM+200                                                                                                    |  |  |  |  |  |
| 構造規模 ※           | 木造3階建て                                                                                                    |  |  |  |  |  |
| 用途 ※             | 店舗                                                                                                    |  |  |  |  |  |
| 検査員資格の有無         | なし                                                                                                    |  |  |  |  |  |
| 必要添付書類リスト        | 地盤調査データ (お持ちでない場合は近隣データ)<br>案内図 / 配置図 / 各階平面図 (建物のバランスを見るのに必要です)<br>基礎伏図 (伏図をお持ちではない場合は"ベタ基礎"か"布基礎"かご指示ください)<br>基礎断面図 (お持ちでない場合は参考断面図を添付して下さい)<br>GL設定表記資料 (現況から盛土が必要な場合は必ず明記して下さい)<br>その他資料 (意匠図・構造図・CAD図・他)<br>各階平面図.pdf<br>案内図.pdf<br>配置図.pdf<br>基礎伏図・基礎断面図.pdf<br>GL設定表記.pdf<br>意匠図.pdf |  |  |  |  |  |
| 見積提出希望期限<br>特記事項 | 2019年05月07日<br>※混雑状況によりご希望に添えない場合が有ります。                                                                                                    |  |  |  |  |  |
|                  | 登録 戻る                                                                                                    |  |  |  |  |  |

#### 入力内容を確認し、間違いがなければ登録ボタンをクリックします。

#### 御見積ご依頼の件メール

| the second second second second second second second second second second second second second second second s | 1 A 1 A 1           |           |
|----------------------------------------------------------------------------------------------------|---------------------|-----------|
| ╤═┇╇┩╷╽╴╸                                                                                                    | svstem@chitaikvo.or | ' ID)     |
|                                                                                                    |                     | - 21 - 21 |

宛先: yobi1@chitaikyo.or.jp

CC:

件名:

御見積ご依頼の件

工務店サンブル 様

お世話に成っております。

この度は、御見積のご依頼を頂き誠に有難うございます。 概算御見積書が作成されましたので、ご確認をお願い致します。

〒110-0015 東京都台東区東上野 1-6-8-3F

TEL 03-3527-1490(代) FAX 03-3527-1491

#### 見積依頼をすると届くメールです。 URLをクリックし、概算見積書のご確認をお願い致します。

#### 物件進捗状況\_ 検討/見積タブ\_ (依頼中画面)

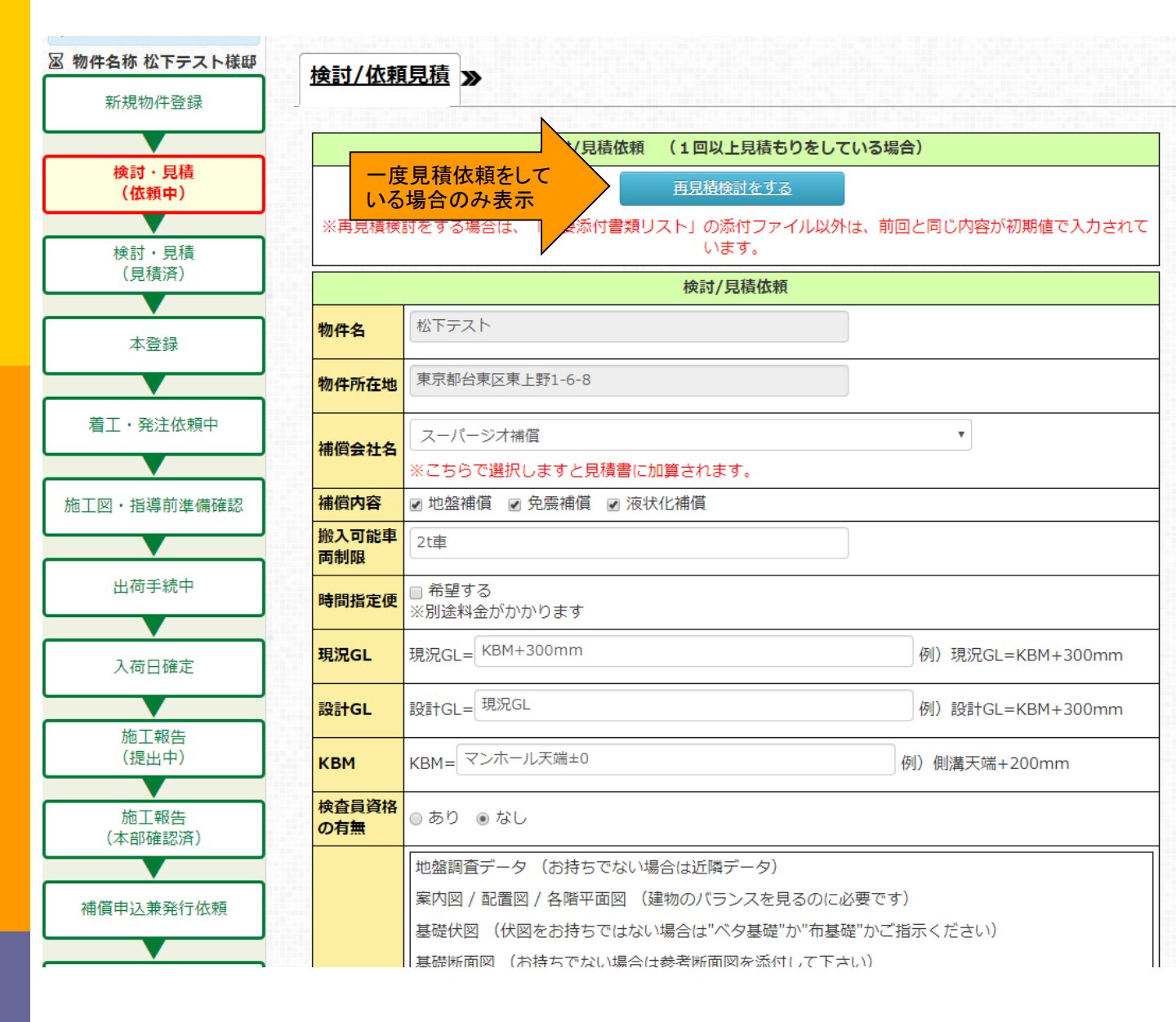

#### 見積依頼中の画面です。一番上の「再見積検討をする」ボタンは、 一度見積依頼をしている場合のみ表示されます。

## ※再見積もりの場合、UPした添付が削除されますので、最新の資料を全て添付し直してください。

| 2019/8/7                              | 公開日                  |                                                            | 検討書                                        | 確語                            | 認内容                 | 15                |  |  |  |
|---------------------------------------|----------------------|------------------------------------------------------------|--------------------------------------------|-------------------------------|---------------------|-------------------|--|--|--|
|                                       | ※検討書添付<br>す。         | 寸で承認された検討                                                  | 書が表示されます。ここに                               | 表示されている検                      | 討書がクライアントに          | こ公開されていま          |  |  |  |
|                                       | す。<br>公開日            |                                                            | 検討図                                        | 確調                            | 認内容                 |                   |  |  |  |
|                                       | <b>受信日</b><br>※検討図添付 | <b>検討図</b><br>すで承認された検討                                    | 見積書/その他見積<br> <br> 書が表示されます。ここに            | 依頼           表示されている検         | 内谷確認<br>討図がクライアント(  | ■ 確認事項 ■ こ公開されていま |  |  |  |
|                                       | 送信日                  | して有工/ 元江113根                                               |                                            | 休酒                            | 力容確認                | 確認実頂              |  |  |  |
|                                       | 施工図作成別               | 及び資材発注の関係<br>」て着工/発注休報:                                    | 条上、7営業日~10営業日を<br>をかけてください                 | 要しますので、                       |                     |                   |  |  |  |
|                                       | 見積提出                 |                                                            |                                            |                               |                     |                   |  |  |  |
|                                       | 見積/検討図               | 1月積/検討図受信履歴                                                |                                            |                               |                     |                   |  |  |  |
|                                       | 特記事項                 |                                                            |                                            | li.                           |                     |                   |  |  |  |
|                                       |                      |                                                            |                                            |                               |                     |                   |  |  |  |
|                                       | 見積提出希<br>望期限         |                                                            |                                            |                               |                     |                   |  |  |  |
|                                       | 沈下検討書<br>依頼          | · ■ 検討書を依頼する<br>※着工にならない場合は、検討書の作成費用10,000円(税別)が発生いたします。   |                                            |                               |                     |                   |  |  |  |
|                                       | その他見積                | □ 必要                                                       |                                            |                               |                     |                   |  |  |  |
|                                       |                      | <u>構造図.pdf</u>                                             |                                            |                               | ¥                   |                   |  |  |  |
|                                       |                      | <u>意匠図.pdf</u>                                             |                                            |                               | •                   |                   |  |  |  |
|                                       |                      | <u>GL設定表記.pd</u>                                           | f                                          |                               | ¥                   |                   |  |  |  |
|                                       |                      | 基礎伏図・基礎圏                                                   | 所面図.pdf                                    |                               | ¥                   |                   |  |  |  |
|                                       |                      | <u>配置図.pdf</u>                                             |                                            |                               | T                   |                   |  |  |  |
|                                       |                      | <u>案内図.pdf</u>                                             |                                            |                               | ¥                   |                   |  |  |  |
|                                       | 必要添付書<br>類リスト        | <u>各階平面図.pdf</u>                                           |                                            |                               | T                   |                   |  |  |  |
|                                       |                      | *1ファイル辺00<br>それ以上の容量の<br>ファイルタ                             | <sub>ク取人ファイル</sub> 谷軍は50MB<br>場合には、圧縮するなどし | ってい、 合計 ノアイ<br>て頂く必要がござ<br>分類 | ルの最大谷重は100M<br>います。 | 110までとなります。       |  |  |  |
|                                       | -                    | ※ファイルは圧縮                                                   | せずにそのままドラッグし                               | てアップロードレ                      | て下さい。               |                   |  |  |  |
|                                       |                      | ここにファイルをドラッグしてください                                         |                                            |                               |                     |                   |  |  |  |
|                                       |                      | GL設定表記資料 (現況から盛土が必要な場合は必ず明記して下さい)<br>その他資料(意匠図・構造図・CAD図・他) |                                            |                               |                     |                   |  |  |  |
|                                       |                      | 基礎断面図 (お持ちでない場合は参考断面図を添付して下さい)                             |                                            |                               |                     |                   |  |  |  |
|                                       |                      | 基礎伏図 (伏図をお持ちではない場合は"ベタ基礎"か"布基礎"かご指示ください)                   |                                            |                               |                     |                   |  |  |  |
| (依頼中)続き                               | -                    | 地盤調査データ                                                    | (お持ちでない場合は近隣)                              | データ)                          | <b>要</b> ~ + \      |                   |  |  |  |
| 1111111111111111111111111111111111111 | _                    | [                                                          |                                            |                               |                     |                   |  |  |  |
| 物件准捗状況                                |                      |                                                            |                                            |                               |                     |                   |  |  |  |

| 物件情報 (メッセージ) 工務店サンプル / 工務店サンプル<br>松下テスト          技訂/依頼見積       着工・発注依頼          着工/発注依頼          お客様のアカウントは仮登録となっています。<br>着工/発注依頼をするためには、本登録が必要です。 | み   |
|----------------------------------------------------------------------------------------------------|-----|
| 検討/依頼見積 ≫ 着工・発注依頼 着工・発注依頼 着工/発注依頼 お客様のアカウントは仮登録となっています。 着工/発注依頼をするためには、本登録が必要です。                                                                   | を開く |
| 着工/発注依頼<br>お客様のアカウントは仮登録となっています。<br>着工/発注依頼をするためには、本登録が必要です。                                                                                       |     |
| お客様のアカウントは仮登録となっています。<br>着工/発注依頼をするためには、本登録が必要です。                                                                                                  |     |
|                                                                                                    |     |
| 本登録はこちら                                                                                                    |     |

#### 見積済になると、着エ・発注依頼タブが表示されるので、ク リックします。

着工/発注依頼をするためには本登録が必要ですので、表示されている青いボタンをクリックします。

#### 物件進捗状況\_ 着エ・発注依頼タブ

| 勿件情報( <u>メッ</u> | 工務店サンプル / 工務店サンプル           松下テスト                                                                                                    | 基本情報を開く |
|-----------------|----------------------------------------------------------------------------------------------------|---------|
| 検討/依頼見          | 積 ≫ 着工・発注依頼                                                                                                    |         |
|                 |                                                                                                    |         |
| 注意事項            | 注意事項を入力します。注意事項を入力します。注意事項を<br>入力します。注意事項を入力します。注意事項を入力しま<br>す。注意事項を入力します。<br>注意事項を入力します。注意事項を入力します。注意事項を<br>入力します。注意事項を入力します。注意事項を入力しま<br>す。 |         |
|                 | 注意事項を入力します。注意事項を入力します。注意事項を<br>入力します。注意事項を入力します。注意事項を入力しま                                                                                     |         |

## 注意事項を確認し、「同意する」にチェックをします。

#### 物件進捗状況\_ 着工・発注依頼タブ\_ 注意事項同意後

物件情報(メッセージ)

工務店サンプル / 工務店サンプル 松下テスト

基本情報を開く

検討/依頼見積 ≫ 着工・発注依頼

|      | 着工/発注依頼                                                                                                    |
|------|----------------------------------------------------------------------------------------------------|
|      | ▲<br>注意事項を入力します。注意事項を入力します。注意事項を<br>入力します。注意事項を入力します。注意事項を入力しま<br>す。                                            |
| 注意事項 | 注意事項を入力します。注意事項を入力します。注意事項を<br>入力します。注意事項を入力します。注意事項を入力しま<br>す。注意事項を入力します。注意事項を入力します。注意事<br>項を入力します。注意事項を入力します。 |
|      | ■注意事項に同意する                                                                                                    |

| 物件名     | 松下テスト                  | 様邸                         |
|---------|------------------------|----------------------------|
| SG検査員様名 | 松下 鮎美 ▼                | 携带番号 090-000-0000          |
| 補償会社    | スーパージオ補償 ▼             | 補償内容 ☑ 地盤補償 ☑ 免震補償 ☑ 液状化補償 |
| 根伐り着工日  | 2018 ▼ 年 12 ▼ 月 08 ▼ 月 | 日 🛗 クリア                    |

| 土木シー<br>受人様名 | -ト荷<br>i | 松下 テスト               | 携帯番号            | 080-000-0000 |
|--------------|----------|----------------------|-----------------|--------------|
|              | I Jón    | 〒 110 - 0015 都道府県: 東 | 京都              | Y            |
| 土木シー<br>入住所  | ・ト搬      | 市区町村: 台東区 🔻 番地等: 🗦   | <b>東上野1-6-8</b> |              |

### 「注意事項に同意する」をチェック後の画面です。

#### 物件進捗状況\_ 着エ・発注依頼タブ\_ 注意事項同意後(続き)

| 土木シート荷<br>受人様名           | 松下 テスト 携帯番号 080-000-0000                                                                                   |
|--------------------------|----------------------------------------------------------------------------------------------------|
| 土木シート搬<br>入住所            | <ul> <li>〒 110 - 0015 都道府県: 東京都 ▼</li> <li>市区町村: 台東区 ▼ 番地等: 東上野1-6-8</li> <li>☑ 物件所在地と搬入先が同じ</li> </ul>    |
| <del>土木シート搬<br/>入日</del> | 2018 ▼ 年 12 ▼ 月 15 ▼ 日 崗 クリア<br>※追加で前倒し(最短)の搬入日を希望される場合はメッセージに「最短搬入日を希望」と記載ください。但<br>し、前倒しをお約束するものではありません。 |
| SG資材荷受<br>人様名            | 松下 テスト     携帯番号     080-000-0000                                                                           |
| SG資材搬入<br>住所             | <ul> <li>〒 110 - 0015 都道府県: 東京都 ▼</li> <li>市区町村: 台東区 ▼ 番地等: 東上野1-6-8</li> <li>③ 物件所在地と搬入先が同じ</li> </ul>    |
| SG搬入回数                   | 一括搬入  ▼                                                                                                    |
| SG資材搬入<br>日              | 2018 ▼ 年 12 ▼ 月 15 ▼ 日                                                                                     |
| 搬入可能車<br>両               | 2t車                                                                                                    |

|                                                                          | 第1希望                                                         | 2018 | ▼年 | 12 | •月 | 15 | ▼日 | i | クリア |  |  |  |
|--------------------------------------------------------------------------|--------------------------------------------------------------|------|----|----|----|----|----|---|-----|--|--|--|
| 立ち会い希望日                                                                  | 第2希望                                                         |      | ▼年 |    | •月 |    | ▼日 |   | クリア |  |  |  |
|                                                                          | 第3希望 年 7月 日 蘭 クリア                                            |      |    |    |    |    |    |   |     |  |  |  |
|                                                                          | ※SG検査員様名が未選択の場合は必須です。                                        |      |    |    |    |    |    |   |     |  |  |  |
| 設計GL                                                                     | 設計GL 現況GL                                                    |      |    |    |    |    |    |   |     |  |  |  |
| КВМ                                                                      | <b>KBM</b> マンホール天端±0                                         |      |    |    |    |    |    |   |     |  |  |  |
| 沈下検討書依頼                                                                  | ■ 検討書を依頼する                                                   |      |    |    |    |    |    |   |     |  |  |  |
|                                                                          | ①基礎伏図         ②基礎断面図         ③配置図(KBM,設計GL記入)         ④現場案内図 |      |    |    |    |    |    |   |     |  |  |  |
|                                                                          | ここにファイルをドラッグしてください                                           |      |    |    |    |    |    |   |     |  |  |  |
| 最終資料添付                                                                   |                                                              |      |    |    |    |    |    |   |     |  |  |  |
| 基礎伏図・基礎断面図.pdf                                                           |                                                              |      |    |    |    |    | }  |   |     |  |  |  |
| 配直图.pdf<br>案内图.pdf                                                       |                                                              |      |    |    |    |    |    |   |     |  |  |  |
| ご注意事項 ※検討時よりSGLが100mm以上高くなる場合は、再検討が必要になります。<br>変更がある場合は、早めにご案内をお願いいたします。 |                                                              |      |    |    |    |    |    |   |     |  |  |  |
|                                                                          |                                                              |      |    |    | 硚  | 認画 | 面へ |   |     |  |  |  |

#### 物件進捗状況\_ 施工前準備確認タブ\_

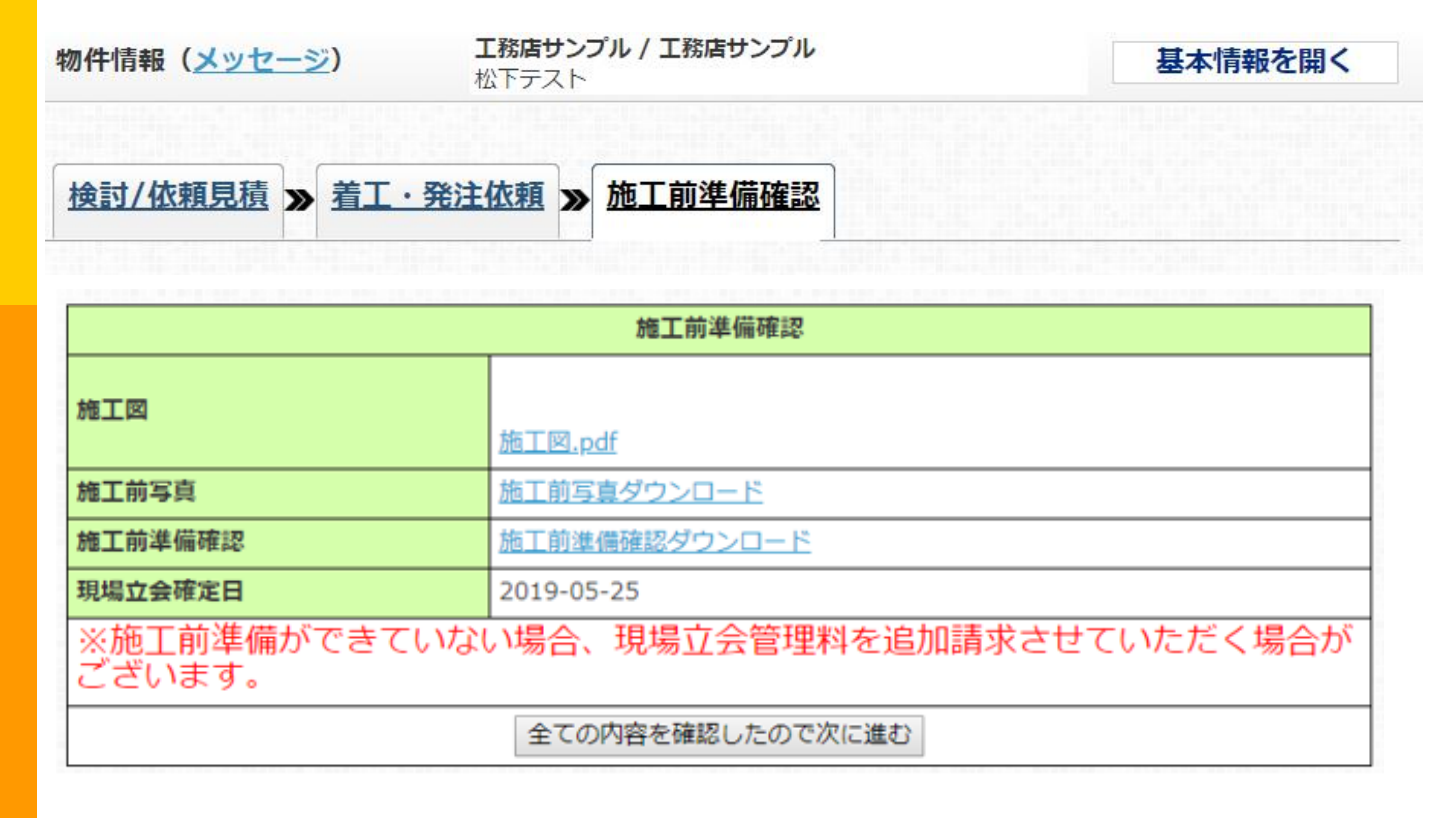

#### 施工前準備確認タブの画面です。

施工図・施工前写真・施工前準備確認図がダウンロードできます。 確認後、全ての内容を確認したので次に進む ボタンをクリックします。 物件進捗状況\_ 施工前準備確認タブ\_ 先に進むクリック後

| 物件情報( <u>メッセージ</u> )            | <b>工務店サンプル / 工務店サンプル</b><br>松下テスト | 基本情報を開く |
|---------------------------------|-----------------------------------|---------|
| <u>検討/依頼見積</u> ≫ <u>着工・発</u> 済  | 主依頼 》 施工前準備確認 》 資材納期              |         |
| 現在出荷準備中です。<br>資材納期が確定し次第、メールが送信 | されます。                             |         |

#### ※資材納期が確定すると以下の様なメールが届きます。

サンプル 様邸 出荷確定のお知らせ ē. Z - 般社団法人 地盤対策協議会 <s... 10:41 (6 時間前) 🛛 🏠 🛛 📥 To ino, 自分 🔻 [物件名] サンプル 上記物件のSG部材納入日が確定致しましたので、お知らせいたします。 尚、納入日が確定後、納入4日前に納入日を変更されますと キャンセル料が発生する場合がございますのでご注意お願いします。 http://system.chitaikyo.or.jp/project/material\_delivery.php?id=1077 \*\*\*\*\*\*\* \*\*\* 一般社団法人 地盤対策協議会 〒110-0015 東京都台東区東上野1-6-8-3F TEL 03-3527-1490(代) FAX 03-3527-1491 

#### 着エ・発注依頼の件 自動受信メール画面

#### 納期確定前

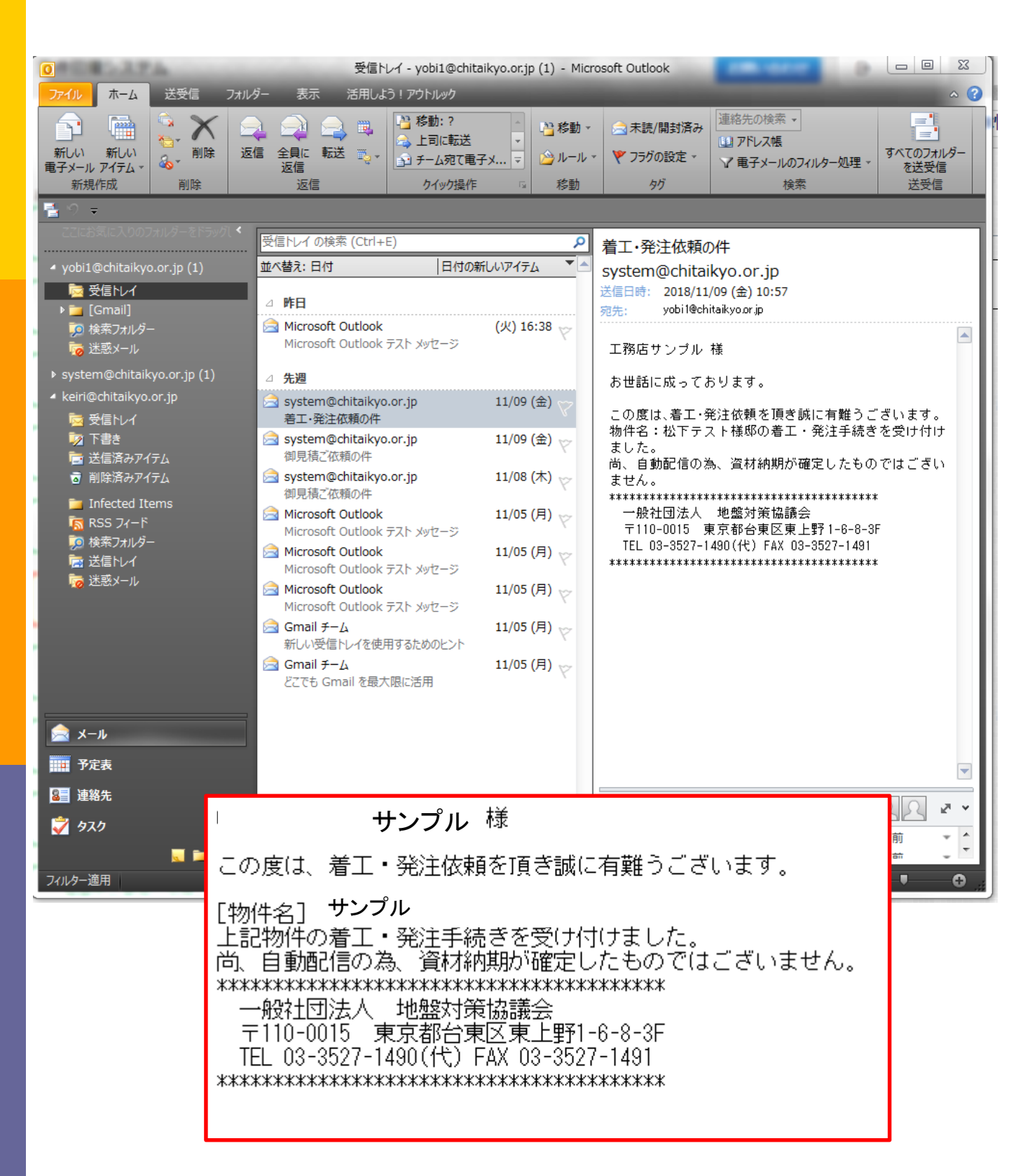

#### 着エ・発注依頼の件 自動受信メール画面

#### 納期確定後

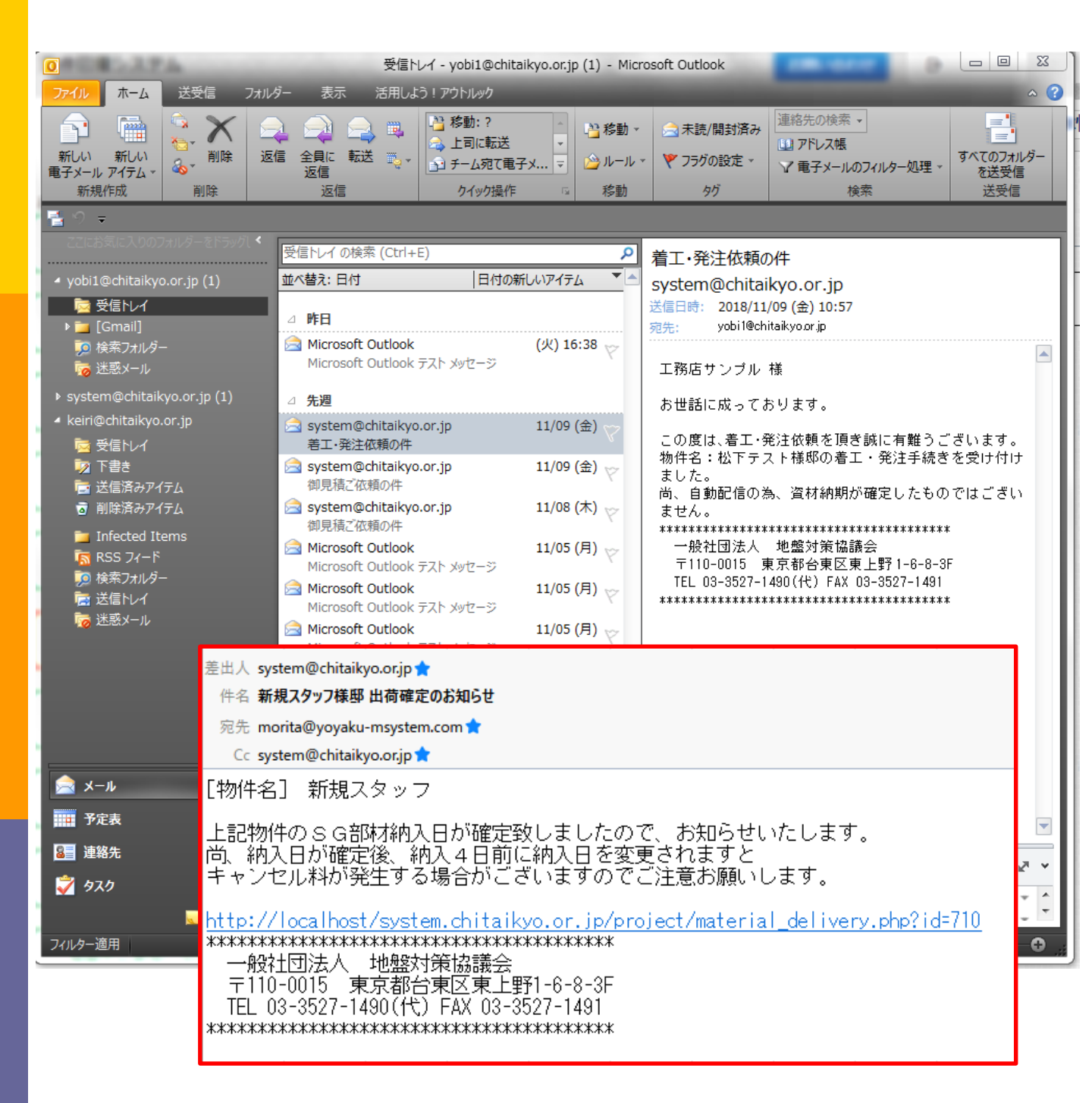

#### 物件進捗状況\_ 資材納期タブ\_

| #名称 松下テスト様邸<br>新規物件登録 | 検討/依頼見積 ≫ 著 | 着工・発注依頼 ≫ 施工前準備     | 確認 ≫ 資材納 | 期 ≫ 工事報告   | 畫           |  |
|-----------------------|-------------|---------------------|----------|------------|-------------|--|
|                       |             | 資材納期回               | <br>答1   |            |             |  |
| 検討・見積                 | 登録日         | 2018/11/15          | 更新日      | 2018/11/15 |             |  |
| (11()粮中)              | 伝票番号        | 000001              |          |            |             |  |
| 検討・見積                 |             | 商品                  |          |            | 個数          |  |
| (見積済)                 |             | SG-1                |          |            | 80          |  |
|                       |             | SG-B                |          |            | 80          |  |
| <b>雪工・発注依頼中</b>       | 出荷対象商品      | SG-H                |          |            | 172         |  |
|                       |             | 土木シート               |          | 3          |             |  |
| 図・指導前進備確認             |             | Rボード (473×1420×3mm) |          |            |             |  |
|                       |             | チャーター料金             |          |            | 1           |  |
|                       | 立ち会い確定日     | 2018-12-15 (土)      |          |            |             |  |
| 出荷手続中                 | 土木シート搬入日    | 2018-12-15 (土)      |          |            |             |  |
|                       | SG資材搬入搬入日   | 2018-12-15 (土)      |          |            |             |  |
| 入荷日確定                 | 土木シート配送業者   | シーアイマテックス(株)        | 電話番号     |            | 6           |  |
|                       | 配送営業所       |                     |          |            | L I         |  |
| 施工報告                  | SG資材配送業者    | (株)中央梱包運送           | 電話番号     | ニフト山芬砕羽寺   | ndf         |  |
| (提出中)                 | 配送営業所       |                     |          |            | <u>.pur</u> |  |
| 施工報生                  | 備考欄         | テストですので、無視してくださ     | L1.      |            |             |  |

#### 出荷日確定後の画面です。 ①で出荷確認書がご確認頂けます。

#### ※納期確定後の納期変更はキャンセル料が発生する場合 がございます。

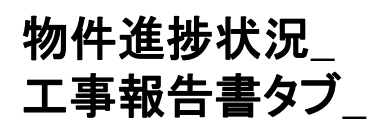

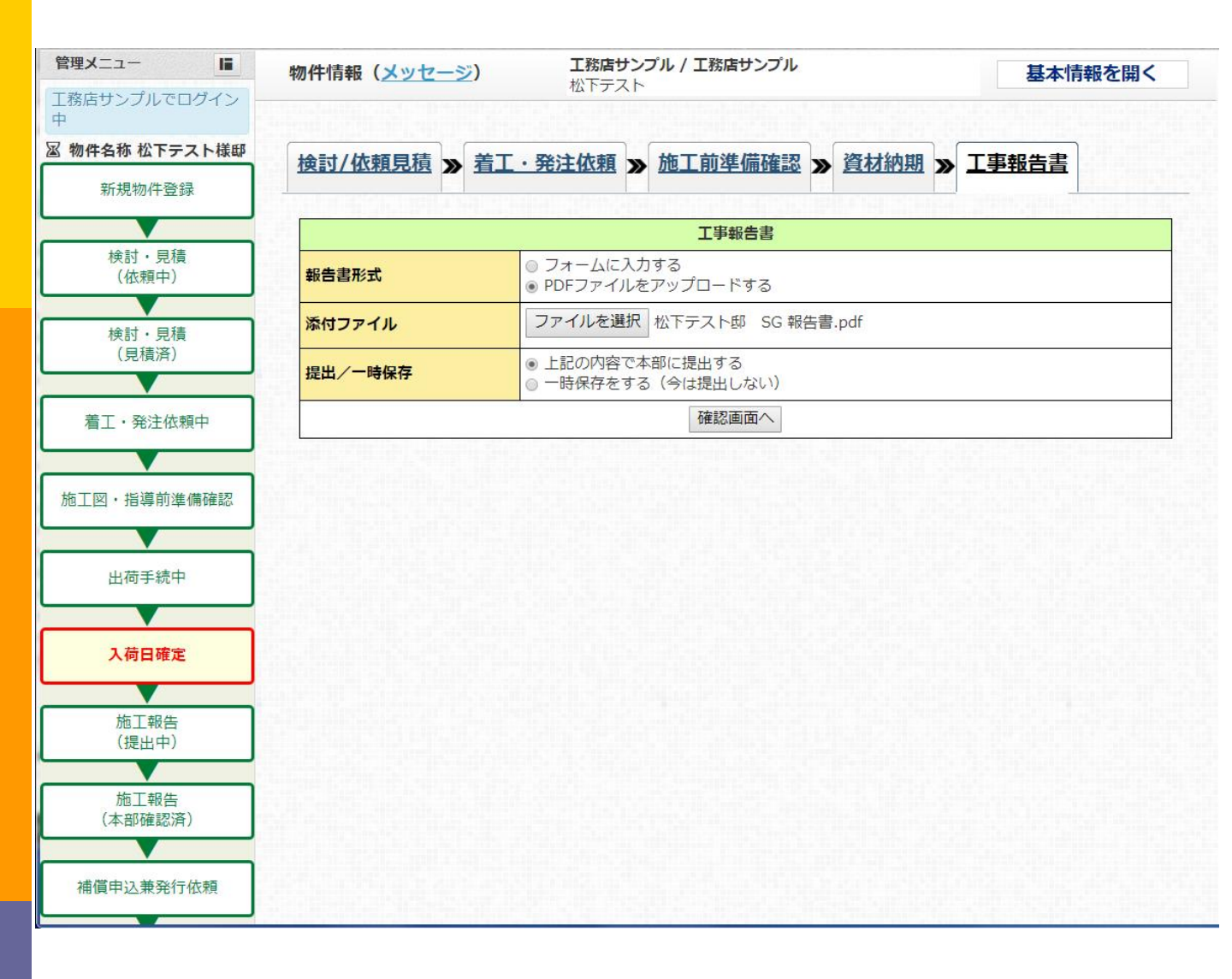

#### 工事報告書を作成できます。

報告書形式のフォームを入力するを選択すると、直接写真を UPしながら作成できます。

工事報告書をPDFファイルでアップロードする事も可能です。 注)作成途中で中断したい場合は、一時保存するを選択してください。

#### 物件進捗状況\_ エ事報告書タブ\_ 確認後

|                 | 工事報告書             |  |  |  |  |
|-----------------|-------------------|--|--|--|--|
| 7件進捗管理 ▼ 報告書形式  | PDFファイルをアップロードする  |  |  |  |  |
| <u>济付ファイル</u>   | 松下テスト邸 SG 報告書.pdf |  |  |  |  |
| (ッセージ検索 提出/一時保存 | 上記の内容で本部に提出する     |  |  |  |  |
|                 | 登録 戻る             |  |  |  |  |
| 2約情報管理 •        |                   |  |  |  |  |
| 2約情報確認          |                   |  |  |  |  |
| スワード再設定         |                   |  |  |  |  |
| <u> </u>        |                   |  |  |  |  |
|                 |                   |  |  |  |  |

# ※登録ボタンをクリックせずに終了すると、入力およびUP内容が全て消えてしまいますので、ご注意下さい。

物件進捗状況\_ 工事報告書タブ\_ 登録後

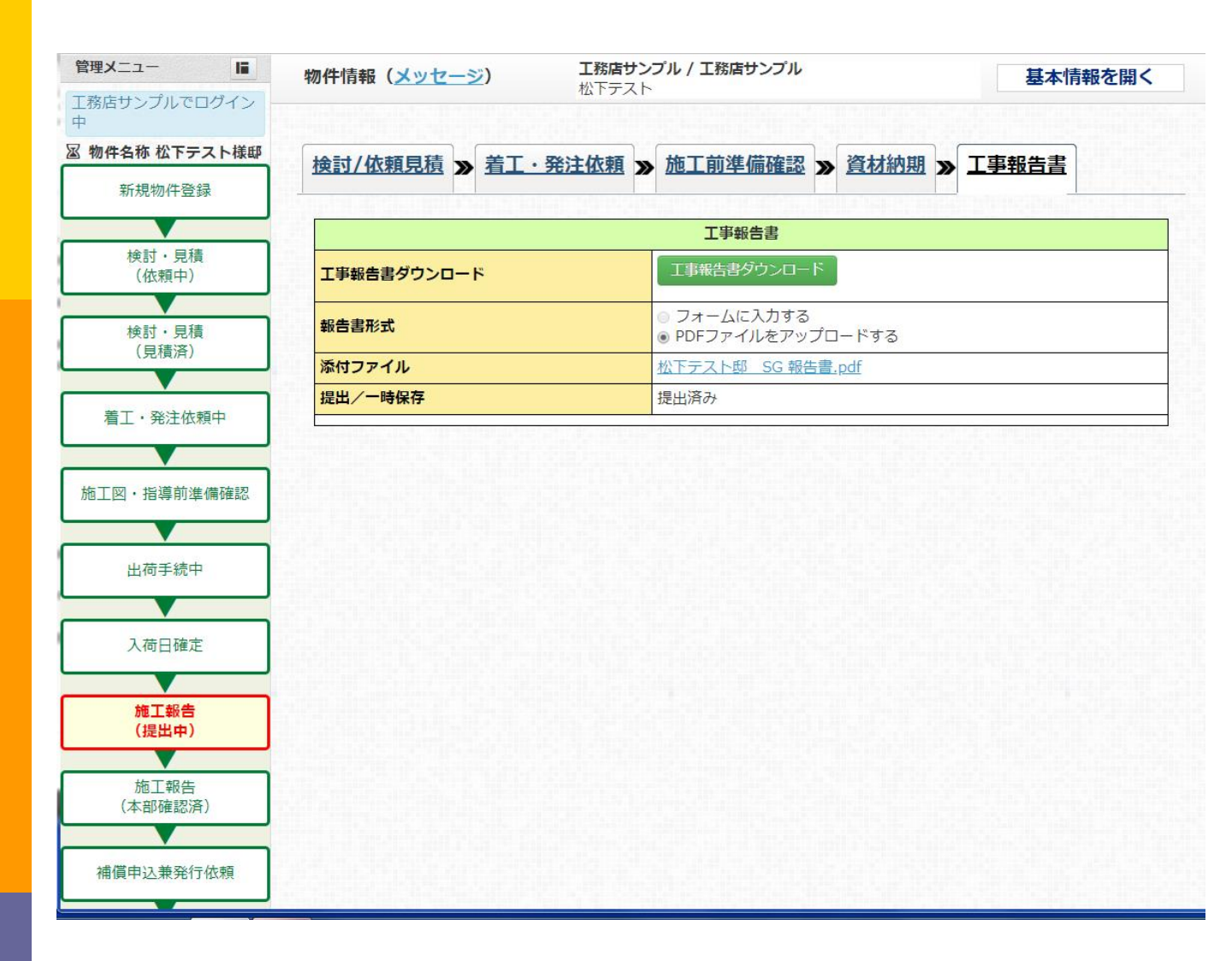

工事報告書をUPし登録するか、フォームで工事報告書を作成することにより、ダウンロードが可能となります。

本部が工事報告書の内容を確認し、承認する事により保証申込をする場合、保証申込兼発行依頼書タブへ移行可能となります。

### 補償申込兼発行依頼タブ

|                                               | 補償申込兼発行依頼                                                                                                    |
|-----------------------------------------------|----------------------------------------------------------------------------------------------------|
| 検討・見積<br>(佐頓中) 補償申込種類                         | <ul> <li>✓ 地盤補償</li> <li>✓ 免震補償</li> <li>✓ 液状化補償</li> </ul>                                                                                          |
| 地盤補償顧客番号                                      |                                                                                                    |
| 検討・見積<br>(見積済)<br>発行区分 ※                      | <ul> <li>● 新規発行</li> <li>● 再発行</li> </ul>                                                                                                    |
|                                               | 住宅会社名工務店サンプル                                                                                                    |
| 着工·発注依頼中                                      | 住所 東京都台東区上野1-1-1                                                                                                    |
| 「図・指導前準備確認                                    | ※物件名・物件所在地に変更があった場合は、変更後の内容を入力して下さい。<br>物件名: 松下テスト<br>住所:                                                                                            |
| 出荷手続中                                         | 〒 110 - 0015<br>東京都 ▼                                                                                                    |
|                                               | 市区町村: 台東区                                                                                                    |
| 入何出傩正                                         | 番地等: 東上野1-6-8                                                                                                    |
| 施工報告<br>(提出中)                                 | マンション/ビル名等:                                                                                                    |
| 施工報告<br>(本部確認済)<br>構備申込兼発行依頼<br>送付先住所 ※       | <ul> <li>● 見積宛名(工務店様等)宛</li> <li>● その他 ※その他の場合は下記の送付先を入力してください。</li> <li>送付先名称: 工務店サンプル</li> <li>住所:</li> <li>〒 110 - 0005</li> <li>東京都 ▼</li> </ul> |
| ∧ 並確総中<br>補償書<br>(発送手続中) 補償書<br>(発送済)         | 市区町村: <sup>台東区</sup><br>番地等: 上野1-1-1<br>マンション/ビル名等:<br>電話番号: 00-000-0000                                                                             |
| 物件進捗管理 ▼ <sup>引渡日</sup>                       | 2018 ▼ 年 12 ▼ 月 01 ▼ 日 薗 クリア                                                                                                    |
| <u>加件進捗状況検索</u><br>延床面積 ※                     | 100 mi                                                                                                    |
| メッセージ検索                                       |                                                                                                    |
| <u>契約情報管理</u> ▼<br><u>契約情報確認</u><br>「ホールーテルテー |                                                                                                    |
| 山人 リート 冉 設正<br>命音 昌 右 資格 老 一 皆                |                                                                                                    |

#### 補償申込兼発行依頼タブ

| 图 物件 | 物件名称 松下テスト様邸 資材納期 » 工事報告書 » 補償申込兼発行依頼 |              |       |                                                                                                    |  |  |
|------|---------------------------------------|--------------|-------|----------------------------------------------------------------------------------------------------|--|--|
|      | 新規物件登録                                |              |       |                                                                                                    |  |  |
|      |                                       |              |       | 補償申込兼発行依頼                                                                                                    |  |  |
|      | 検討・見積<br>(依頼中)                        | 補償申込種        | 類     | ☑ 地盤補償 🕢 免震補償 🕢 液状化補償                                                                                           |  |  |
|      |                                       | 地盤補償顧        | 客番号   |                                                                                                    |  |  |
|      | 検討・見積<br>(見積済)                        | 発行区分 ※       |       | <ul> <li>● 新規発行 ○ 再発行</li> </ul>                                                                                |  |  |
|      | 工・発注优頼山                               | 申込住宅会        | 社 ※   | 住宅会社名工務店サンプル                                                                                                    |  |  |
|      |                                       |              |       | 住所 界示和台東区上對1-1-1                                                                                                |  |  |
| 施工   | 施工図・指導前準備確認                           |              |       | <ul> <li>※物件名・物件所在地に変更があった場合は、変更後の内容を入力して下さい。</li> <li>物件名: 松下テスト</li> <li>住所:</li> <li>〒 110 - 0015</li> </ul> |  |  |
|      | 出荷手続中 申込物件名                           |              | *     | 東京都                                                                                                    |  |  |
|      | 入荷日確定                                 |              |       | 市区町村: 台東区                                                                                                    |  |  |
|      | 施丁報告                                  |              |       |                                                                                                    |  |  |
|      | (提出中)                                 |              |       |                                                                                                    |  |  |
|      | 引渡日 ※                                 |              | 2018  | ▼ 年 12 ▼ 月 08 ▼ 日 蘆 クリア                                                                                         |  |  |
|      | 延床面積 ※                                |              | 100   | in                                                                                                    |  |  |
| 補    | 免震ファミリーサポート                           | ►24 <b>※</b> | ◎ 戸建住 | 注宅 ◎ 非戸建住宅 ◎ 申し込まない                                                                                             |  |  |
|      | デスト<br>備考欄                            |              |       | ट र्ज ।                                                                                                    |  |  |
|      |                                       |              |       |                                                                                                    |  |  |
|      |                                       |              |       |                                                                                                    |  |  |
|      |                                       |              |       |                                                                                                    |  |  |
|      |                                       |              |       |                                                                                                    |  |  |
|      |                                       |              |       |                                                                                                    |  |  |
| 业业   |                                       |              |       | 確認画面へ                                                                                                    |  |  |

備考欄上部に新しく【免震ファミリーサポート24】の項目が追加 されました。

戸建住宅でお申込みを希望される場合は、戸建住宅を選択し 必要事項を入力してください。

#### 補償申込兼発行依頼 登録画面

| 補償申込兼発行依頼 |                                                                                                    |  |
|-----------|----------------------------------------------------------------------------------------------------|--|
| 補償申込種類    | ☞ 地盤補償 🕑 免震補償 💌 液状化補償                                                                                                    |  |
| 地盤補償顧客番号  |                                                                                                    |  |
| 発行区分      | <ul> <li>● 新規発行</li> <li>● 再発行</li> </ul>                                                                                                    |  |
| 申込住宅会社 ※  | 住宅会社名 : 工務店サンプル<br>住所 : 東京都台東区上野1-1-1                                                                                                    |  |
| 申込物件名 ※   | ※物件名・物件所在地に変更があった場合は、変更後の内容を入力して下さい。<br>物件名:松下テスト<br>住所:<br>〒 110 - 0015<br>東京都<br>市区町村:台東区<br>番地等:東上野1-6-8<br>マンション/ビル名等:                                                                                                    |  |
| 送付先住所 ※   | <ul> <li>代理店様宛</li> <li>見積宛名(工務店様等)宛</li> <li>その他 ※その他の場合は下記の送付先を入力してください。</li> <li>送付先名称:工務店サンプル</li> <li>住所:</li> <li>〒110 - 0005</li> <li>東京都</li> <li>市区町村:台東区</li> <li>番地等:上野1-1-1</li> <li>マンション/ビル名等:</li> <li>電話番号:00-000-0000</li> </ul> |  |
| 引渡日 ※     | 2018年12月01日                                                                                                    |  |
| 延床面積 ※    | 100 m                                                                                                    |  |
| 備考欄       | テストです!                                                                                                    |  |

登録 戻る

### 記載内容に間違いがなければ登録ボタンをクリックしてください。

#### 補償書発行依頼タブ (補償書発行後)

|             | 補償申込兼発行依頼                                        |
|-------------|--------------------------------------------------|
| 補償申込種類      | ☞ 地盤補償 🐷 免震補償 🐨 液状化補償                            |
| 地盤補償顧客番号    | 200000000                                        |
| 発行区分 ※      | <ul> <li>● 新規発行</li> <li>○ 再発行</li> </ul>        |
|             | 住宅会社名 工務店サンプル                                    |
| 甲达住七安在 ※    | 住所 東京都台東区上野1-1-1                                 |
|             | ※物件名・物件所在地に変更があった場合は、変更後の内容を入力して下さい。             |
|             | 物件名:松下テスト                                        |
|             | 往所:<br>〒 110 _ 0015                              |
| 中江物化在义      | ■ 京都 ▼                                           |
|             |                                                  |
|             |                                                  |
|             | 番地等:                                             |
|             | マンション/ビル名等:                                      |
| _           | ○ 代理店様苑<br>◎ 目標応名(工教店送筆) 応                       |
|             | <ul> <li>その他 ※その他の場合は下記の送付先を入力してください。</li> </ul> |
| _           | 送付先名称:工務店サンプル                                    |
|             | 住所:                                              |
|             |                                                  |
| 送付先住所 ※     |                                                  |
|             | 市区町村:「 <sup>台東区</sup>                            |
|             | 番地等: 上野1-1-1                                     |
|             | マンション/ビル名等:                                      |
|             | 電話番号: 00-000-0000                                |
| 引渡日         | 2018年12月08日                                      |
| ,<br>延床面積 ※ | 100 mi                                           |
|             | テストです!                                           |
|             |                                                  |

#### 補償書控え発行タブ

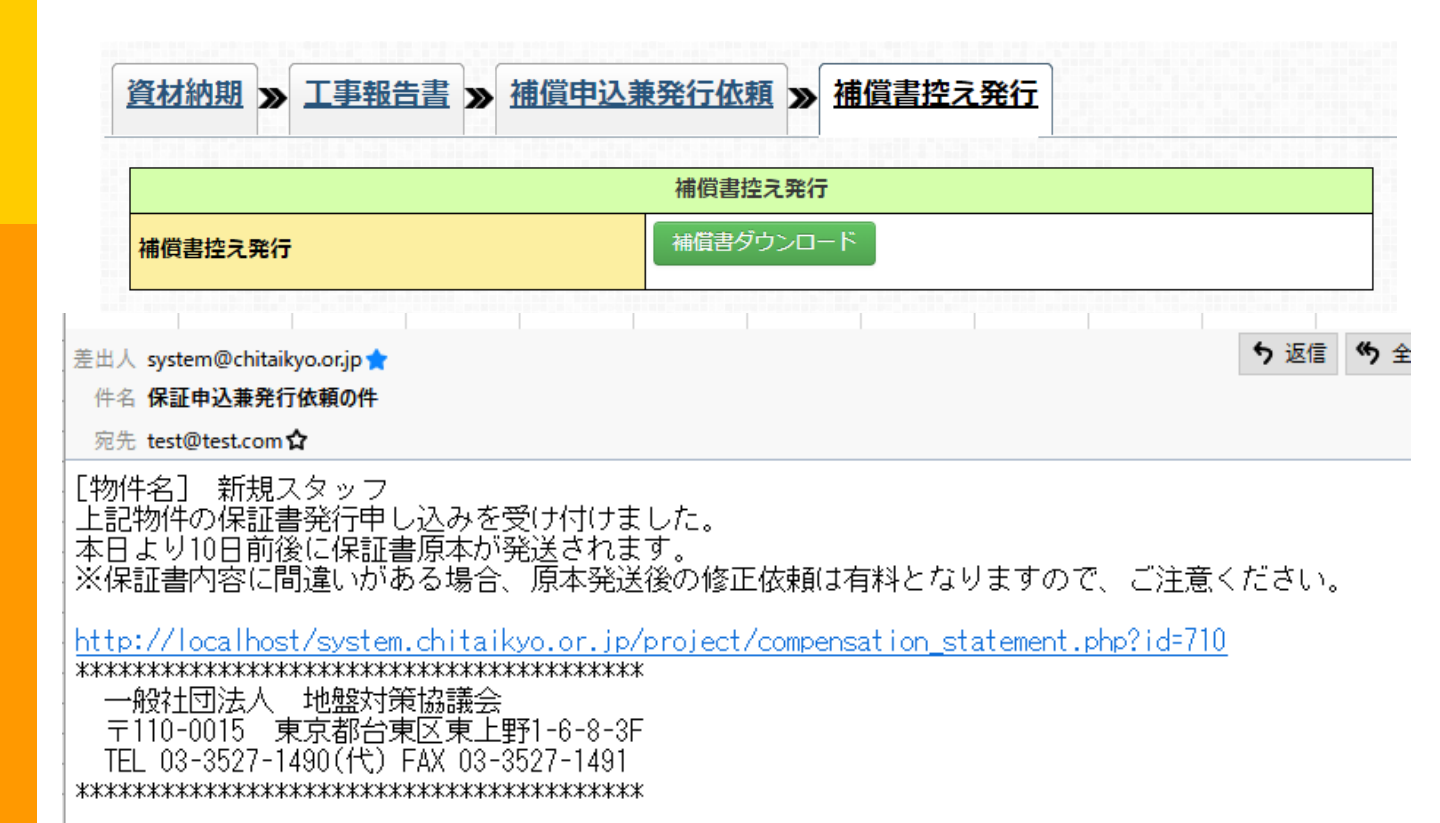

保証申込兼発行依頼受け付け後、入金の確認が取れましたら 保証書の発行手続きに移ります。 保証書の控えは 補償者ダウンロード ボタンよりご確認頂けます。

### 契約情報確認画面

契約情報確認

| 法人ID           | 254                   |
|----------------|-----------------------|
| 法人名            | 工務店サンプル               |
| 法人名 カナ         | コウムテンサンプル             |
| 代表者名           |                       |
| 代表者名カナ         |                       |
| 法人タイプ          | 工務店                   |
| 郵便番号           | 〒 110 - 0005          |
| 都道府県           | 東京都                   |
| 市区町村           | 台東区                   |
| 番地             | 上野1-1-1               |
| マンション/ビル名等     |                       |
| 電話番号           | 00-000-0000           |
| FAX番号          | 00-000-0000           |
| メールアドレス        | yobi1@chitaikyo.or.jp |
| ログインパスワード      |                       |
| 着工依頼をするためには以下の | 情報の入力も必要です。           |
| 設立日            |                       |
| 資本金            |                       |
| 従業員            |                       |
| 年商             |                       |
| 割引率            |                       |
| 支払条件           |                       |
| 請求書必着          |                       |
| 支払日            |                       |
| 支払方法           |                       |
| 振込先銀行          | 銀行 支店<br>口座番号: 口座名義:  |
| その他備考          |                       |
|                | 変更依頼画面へ               |

.

#### 法人変更依頼申請

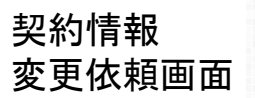

※は入力必須頂日です。

| 注 J TD                                                                                                    | 254                                                                                                    |
|----------------------------------------------------------------------------------------------------|----------------------------------------------------------------------------------------------------|
|                                                                                                    |                                                                                                    |
| 法人名 ※                                                                                                    |                                                                                                    |
| 法人名 カナ                                                                                                    | コウムテンサンプル                                                                                                    |
| 代表者名                                                                                                    |                                                                                                    |
| 代表者名 カナ                                                                                                    |                                                                                                    |
| 関連代 <b>理店</b> 登録                                                                                                    | <b>v</b>                                                                                                    |
| 郵便番号                                                                                                    | <b>〒</b> 110 _ 0005                                                                                                    |
| 都道府県                                                                                                    | 東京都                                                                                                    |
| 市区町村                                                                                                    | 台東区                                                                                                    |
| 番地                                                                                                    | 上野1-1-1                                                                                                    |
| マンション/ビル名等                                                                                                    |                                                                                                    |
| 電話番号                                                                                                    | 00-000-0000                                                                                                    |
| FAX番号                                                                                                    | 00-000-0000                                                                                                    |
| メールアドレス ※                                                                                                    | yobi1@chitaikyo.or.jp                                                                                                    |
| 設立日                                                                                                    | ▼ 年 ▼ 月 ▼ 日 箇 クリア                                                                                                    |
| 資本金                                                                                                    | 1 TH                                                                                                    |
| 従業員                                                                                                    |                                                                                                    |
| 年商                                                                                                    | 約 千円                                                                                                    |
| その他備考                                                                                                    |                                                                                                    |
| 1. 【     (1) 受講料のお支払方法は、ア かの方法をご利用いただけます。     (2) 銀行振込・ゆうちょ銀行振込     (3) 未成年者(20歳未満)のお     2. 【お申込みの締切について】      定員になり次第、お申込みを締め     3. 【受講料等について】 | お申込みについて】 ↑カデミー銀座校のホームページにおいてのクレジットカード支払、銀行振込のいずれ △でのお申込みの場合、振込手数料はお客様のご負担となります。 ⑤申込みは、お受けできません。また、学生の方のお申込みもできません。 か切らせていただく場合があります。 |

検査員資格者一覧画面

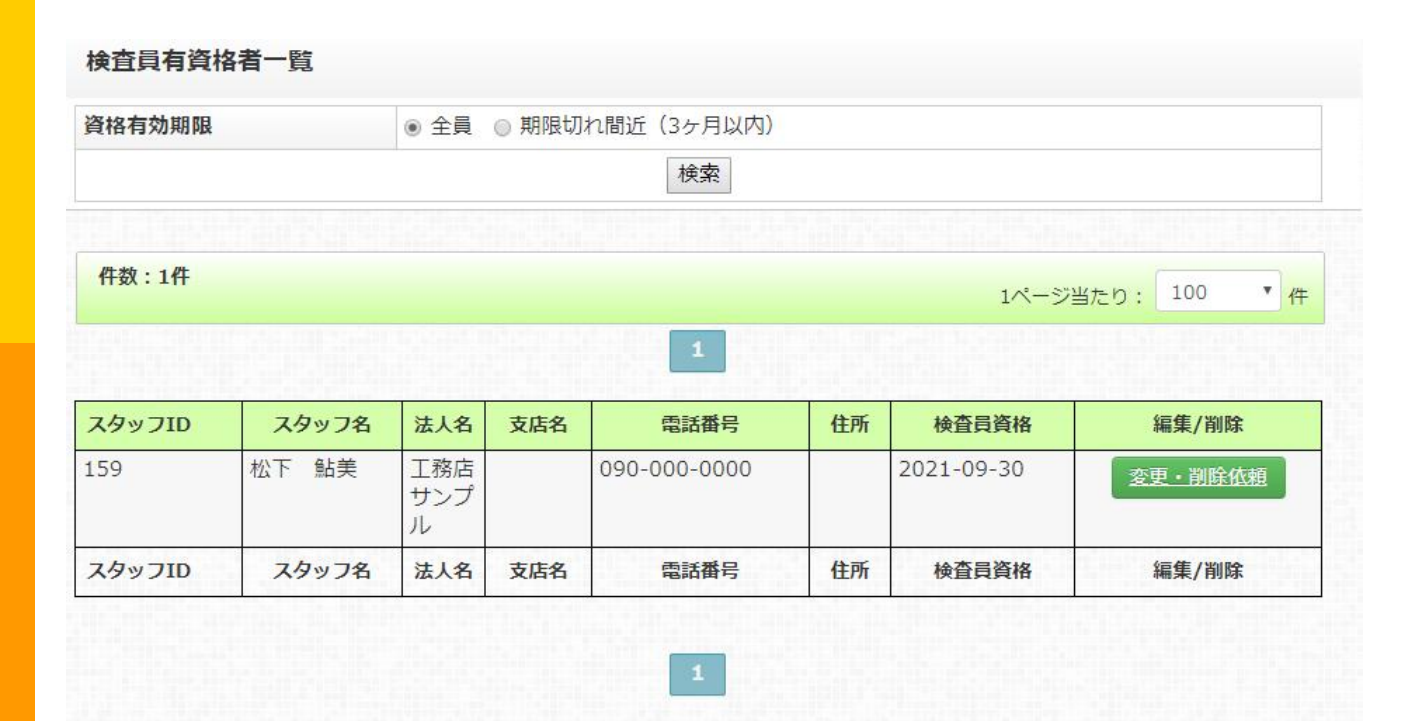

検査員資格者の登録があり、期限切れとなる3ヶ月前に一覧が 表示されます。

変更および削除依頼をされ、㈱地耐協が処理することにより、 表示されなくなります。

※更新については、お問合せをお願い致します。

#### 検査員資格者一覧画面 スタッフ変更

スタッフ変更・削除依頼

変更依頼の場合、変更となった箇所のみ入力してください。

| 依頼内容               | ● 変更依頼 🔘 削除依頼 |                   |  |  |
|--------------------|---------------|-------------------|--|--|
|                    | 現在の内容         | 現在の変更後の内容         |  |  |
| スタッフ<br>ID         | 159           |                   |  |  |
| スタッフ<br>名          | 松下 鮎美         |                   |  |  |
| スタッフ<br>名 カナ       | マツシタ アユミ      |                   |  |  |
| 所属法人               | 工務店サンプル       |                   |  |  |
| 所属支店               |               |                   |  |  |
| 郵便番号               | 〒 -           | τ                 |  |  |
| 都道府県               |               | 東京都  ▼            |  |  |
| 市区町村               |               |                   |  |  |
| 番地                 |               |                   |  |  |
| マンショ<br>ン/ビル<br>名等 |               |                   |  |  |
| 電話番号<br>※          | 090-000-0000  |                   |  |  |
| メールア<br>ドレス<br>※   | XXX@XXX.co.jp |                   |  |  |
| 検査員番<br>号          | test0001      | test0002          |  |  |
| 資格取得<br>日          | 2018-10-01    | ▼ 年 ▼ 月 ▼ 日 箇 2∪7 |  |  |
| 資格有効<br>期限         | 2021-09-30    | ▼ 年 ▼ 月 ▼ 日 箇 2∪7 |  |  |
| その他備考              |               |                   |  |  |
|                    | 確認画面へ         |                   |  |  |

#### 検査員資格者一覧画面 スタッフ変更 検査員番号再入力後

変更依頼の場合、変更となった箇所のみ入力してください。

| 依頼内容               | ● 変更依頼 ○ 削除依頼 |                                                        |
|--------------------|---------------|--------------------------------------------------------|
|                    | 現在の内容         | 現在の変更後の内容                                              |
| スタッフ<br>ID         | 159           |                                                        |
| スタッフ<br>名          | 松下 鮎美         |                                                        |
| スタッフ<br>名 カナ       | マツシタ アユミ      |                                                        |
| 所属法人               | 工務店サンプル       |                                                        |
| 所属支店               |               |                                                        |
| 郵便番号               | 〒 -           | <b>F</b>                                               |
| 都道府県               |               | 東京都                                                    |
| 市区町村               |               |                                                        |
| 番地                 |               |                                                        |
| マンショ<br>ン/ビル<br>名等 |               |                                                        |
| 電話番号<br>※          | 090-000-0000  |                                                        |
| メールア<br>ドレス<br>※   | XXX@XXX.co.jp |                                                        |
| 検査員番<br>号          | test0001      | 20181125<br><u> 本検査員番号は10文字以内の数字(整数)で入力してくだ</u><br>さい。 |
| 資格取得<br>日          | 2018-10-01    | ▼ 年 ▼ 月 ▼ 日 薗 クリア                                      |

### 検査員資格者一覧画面 変更依頼登録画面

#### スタッフ変更・削除依頼

| ※は入力必須項目です。 |          |  |
|-------------|----------|--|
| 依頼内容        | 変更依頼     |  |
| スタッフID      | 159      |  |
| スタッフ名 ※     |          |  |
| スタッフ名 カナ    |          |  |
| 郵便番号 ※      | 〒 -      |  |
| 都道府県 ※      | 東京都      |  |
| 市区町村        |          |  |
| 番地          |          |  |
| マンション/ビル名等  |          |  |
| 電話番号 ※      |          |  |
| メールアドレス     |          |  |
| 検査員番号       | 20181125 |  |
| 資格取得日       |          |  |
| 資格有効期限      |          |  |
| その他備考       |          |  |
| 登録  戻る      |          |  |

#### スタッフ変更・削除依頼

現在、変更申請中(本部承認待ち)のため、申請できません。

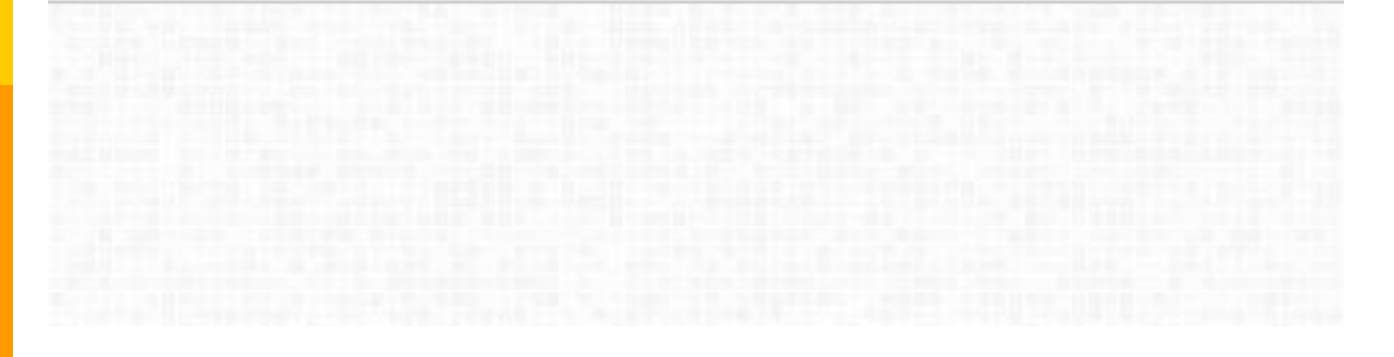